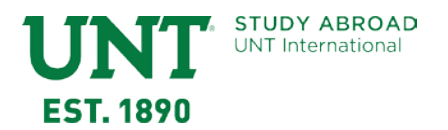

## How to Complete UNT Incoming Exchange Student Application

- 1. Visit the link sent to you by a UNT Study Abroad Advisor.
- 2. Click on the apply button

| University of North Texas Incoming Exchange Denton, TX, United States; (Exchange Program) (Incoming Program) |                                                                |               |                    |                    |            |  |  |
|----------------------------------------------------------------------------------------------------|----------------------------------------------------------------|---------------|--------------------|--------------------|------------|--|--|
| Program Terms:                                                                                               | Academic Year,<br>Calendar Year,<br>Fall,<br>Spring,<br>Summer |               | " Apply Share This | Request Info Print |            |  |  |
| Restrictions:                                                                                                | Non-UNT applicants only                                        |               |                    |                    |            |  |  |
| Dates / Deadline                                                                                             | Dates / Deadlines:                                             |               |                    |                    |            |  |  |
| Term                                                                                                    | Year                                                           | App Deadline  | Decision Date      | Start Date         | End Date   |  |  |
| Summer                                                                                                    | 2018                                                           | 03/01/2018    | 03/15/2018         | ТВА                | ТВА        |  |  |
| Academic Year                                                                                                | 2018-2019                                                      | 03/15/2018 ** | Rolling Admission  | 08/27/2018         | 05/10/2019 |  |  |
| Fall 2018 03/15/2018 ** R                                                                                    |                                                                |               | Rolling Admission  | 08/27/2018         | 12/14/2018 |  |  |

3. Click on the *"OK"* button to create an application.

| rochure                          |                                                                                                    | Hide Tips                                                                                                    |
|----------------------------------|----------------------------------------------------------------------------------------------------|----------------------------------------------------------------------------------------------------|
| o create an application. Are you | sure you wish to do this?                                                                          | view the provided information<br>s for additional options.                                                                                             |
|                                  | OK Cancel                                                                                          |                                                                                                    |
| North Texas Incomin              | ng Exchange                                                                                        |                                                                                                    |
| Assidencia Vess                  | (incoming Program)                                                                                 |                                                                                                    |
|                                  | rochure<br>o create an application. Are you<br>F North Texas Incomir<br>I States (Exchange Program | Concernate an application. Are you sure you wish to do this?  OK Cancel  F North Texas Incoming Exchange  States (Exchange Program) (Incoming Program) |

4. Choose the option *I do not have login credentials to this site* and click Submit.

| ?     | In order to cont | nue, you will need | l to be logged-i | n. This wizard will (            | guide you through | the steps of au | uthenticati |
|-------|------------------|--------------------|------------------|----------------------------------|-------------------|-----------------|-------------|
| Pleas | e indicate how   | you will be lo     | gging in:        |                                  |                   |                 |             |
| 🔘 I h | ave a UNT EUI    | and password       | (same as Myu     | JNT or Blackboar<br>ed by email. | 'd).              |                 |             |
| ① T h |                  |                    |                  |                                  |                   |                 |             |

University of North Texas Study Abroad Office 940.565.2207 • Sage Hall 236 • 1155 Union Circle #310210, Denton, TX 76203-5017 • studyabroad.unt.edu

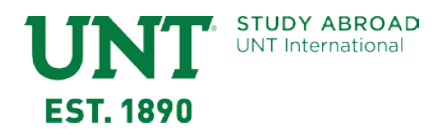

5. Complete the fields on the form including selecting your university/institution from the list provided and click Create Account at the bottom of page. If you do not see your university on the list, please contact the UNT Exchange Coordinator at <u>StudyAbroad.Exchanges@unt.edu</u>.

| New Oser Form.       |                                                                                                    |
|----------------------|----------------------------------------------------------------------------------------------------|
| First Name:          | Joe                                                                                                    |
| Middle Name:         |                                                                                                    |
| Last Name:           | Incoming                                                                                                    |
| Email:               | joeincoming@gmail.com                                                                                                    |
| Date of Birth:       | Feb 🗸 1 👻 2000 🗸                                                                                                    |
| Gender:              | ◉ Male ◎ Female ◎ Other                                                                                                    |
| Partner Institution: | <ul> <li>Burgundy School of Business</li> <li>Conservatori Superior Liceu</li> <li>Frankfurt School of Finance Management</li> <li>Hanyang University</li> <li>ITESM (Monterrey Tech)</li> <li>Janacek Music Conservatory</li> <li>Kansai Gaidai University</li> <li>Keele University</li> <li>Korea University, Anam Campus</li> <li>Leipzig Graduate School of Management - HHL</li> <li>Mahidol University</li> <li>National Chiao Tung University</li> <li>National Institute of Development Administration</li> <li>National Institute of Development Administration</li> <li>National Taiwan Normal University</li> <li>Robert Gordon University</li> <li>Robert Gordon University</li> <li>Thomas More University</li> <li>University of Birmingham</li> <li>University of Birmingham</li> <li>University of Haifa</li> <li>University of Magallanes</li> <li>University of Strathclyde</li> <li>University of Surrey</li> <li>University of Tours (Universite Francois Rabelais)</li> <li>University of Tuebingen</li> <li>Upper Austria Universites of Applied Science (Steyr)</li> </ul> |

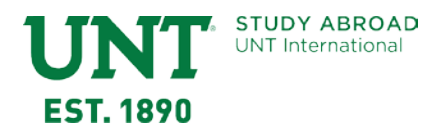

6. You should receive the message below. Click OK.

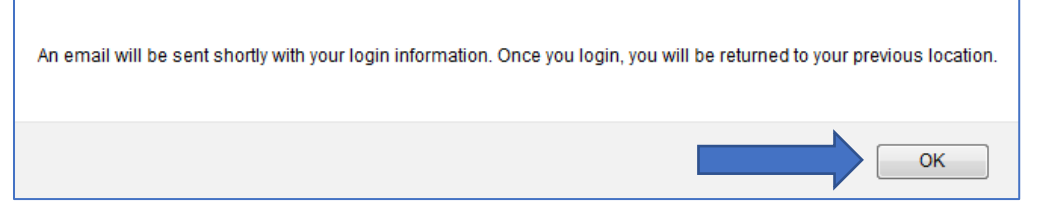

7. The message below will be displayed instructing you to check your email and to use the link in that email to return to the site to log in with your new credentials. Please check your junk mail or spam folders if you do not receive an email from studyabroad@unt.edu.

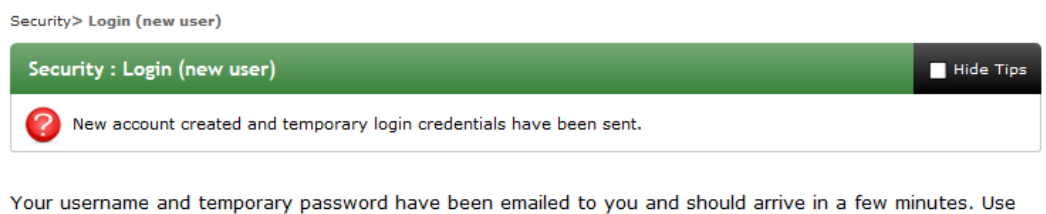

- the link provided in that email to return to this site and login. You will then be re-directed appropriately.
- 8. Click the link inside the email you receive while noting the User ID and Temporary Password.

| + | studyabroad@unt.edu<br>to me                                                                                                    |
|---|----------------------------------------------------------------------------------------------------|
|   | Study Abroad - Account Created                                                                                                    |
|   | Welcome to University of North Texas's Study Abroad!                                                                                                    |
|   | Following is your temporary login information that will enable you to apply to programs:                                                                                                    |
|   | User ID: joeincoming@gmail.com<br>Temp Password: paPer2700caR                                                                                                    |
|   | Please keep this information in a safe place.                                                                                                    |
|   | To return to your application or registration, use the following link to login:<br><a href="https://mystudyabroaddv.unt.edu/index.cfm?FuseAction=Security.Login&amp;urc=73587&amp;sig=9AB3C481650E3753E048510D6BC9FA2E250D0BE58B2EED994A52CBF1090E961E">https://mystudyabroaddv.unt.edu/index.cfm?FuseAction=Security.Login&amp;urc=73587&amp;sig=9AB3C481650E3753E048510D6BC9FA2E250D0BE58B2EED994A52CBF1090E961E</a><br>Temporary login information is only valid for 1 day(s). If you do not login within 1 day(s) of receiving this message, you will be asked to request a new temporary password. |
|   | Thank you,                                                                                                    |
|   | Study Abroad User Support                                                                                                    |
|   | This message was generated automatically                                                                                                    |

9. The link will take you back to the website where you will choose *I have login credentials to this site that I received by email* and click Submit.

| Security : User Identification Wizard: Step 1                                                                       | Hide Tips |  |  |  |  |  |
|----------------------------------------------------------------------------------------------------|-----------|--|--|--|--|--|
| In order to continue, you will need to be logged-in. This wizard will guide you through the steps of authentication |           |  |  |  |  |  |
| Please indicate how you will be logging in:                                                                         |           |  |  |  |  |  |
| I have a UNT EUID and password (same as MyUNT or Blackboard).                                                       |           |  |  |  |  |  |
| I have login credentials to this site that I received by email.                                                     |           |  |  |  |  |  |
| I have login credentials to this site that I received by email.                                                     |           |  |  |  |  |  |

## University of North Texas Study Abroad Office

940.565.2207 • Sage Hall 236 • 1155 Union Circle #310210, Denton, TX 76203-5017 • studyabroad.unt.edu

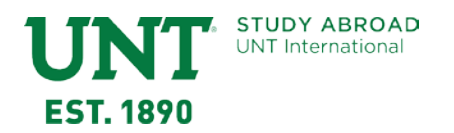

10. Enter the User ID and Temporary Password from the email you received and click Login.

| Security : Login (existing user)           |                                |  |                                                                                                    |           |  |  |
|--------------------------------------------|--------------------------------|--|----------------------------------------------------------------------------------------------------|-----------|--|--|
| <b>O</b> Use your EUID and Password        |                                |  |                                                                                                    |           |  |  |
| Place les in using your FUID and Parsword: |                                |  |                                                                                                    |           |  |  |
| i tease tog in u                           |                                |  |                                                                                                    |           |  |  |
| Username:                                  | joeincoming@gmail.com          |  |                                                                                                    |           |  |  |
| Password:                                  | •••••                          |  | New User Registration                                                                                                    |           |  |  |
|                                            | Login<br>Forgot your password? |  | New Administrative User:<br>If you are a new admin user of this site<br>and require assistance logging in, click<br>the link below which describes the type<br>user you are: | e<br>e of |  |  |
|                                            |                                |  | Recommender<br>Reviewer<br>Staff                                                                                                    |           |  |  |

11. The first time you log in, you will be prompted to select three security questions. If you forget your password, you will need to answer these questions in order to reset your password for this site. Choose the questions carefully and remember your answers. Click Update when finished.

| Choose Security Questions                                                                                                    |                                                  |  |  |  |  |  |
|----------------------------------------------------------------------------------------------------|--------------------------------------------------|--|--|--|--|--|
| In the event that you forget your permanent password, you will need to answer security questions in order to have a password reset issued to your email address. Please select three questions and answers to be presented to you upon a password reset request. |                                                  |  |  |  |  |  |
| Select Password Reset Security                                                                                                    | Questions                                        |  |  |  |  |  |
| Question #1:                                                                                                    | What was your childhood nickname?                |  |  |  |  |  |
| Correct Response:                                                                                                    | *****                                            |  |  |  |  |  |
| Question #2:                                                                                                    | What street did you live on in third grade?      |  |  |  |  |  |
| Correct Response:                                                                                                    | *****                                            |  |  |  |  |  |
| Question #3:                                                                                                    | What is your maternal grandmother's maiden name? |  |  |  |  |  |
| Correct Response:                                                                                                    | *****                                            |  |  |  |  |  |
| - Update >                                                                                                    |                                                  |  |  |  |  |  |

University of North Texas Study Abroad Office 940.565.2207 • Sage Hall 236 • 1155 Union Circle #310210, Denton, TX 76203-5017 • studyabroad.unt.edu

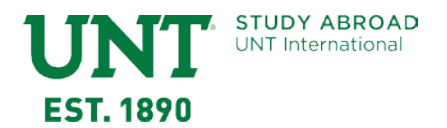

12. After you input the security questions, you will be prompted to change your password. Click on the *"Change"* button when finished.

Hide Tips

Security : Change Temporary Password

Before you can continue, you must change your temporary password to a permanent password.

You have logged in with a temporary password that is intended for use one time. You will now need to create a permanent password that you will use in the future when you login to this site.

The permanent password must:

- Be at least 8 characters
- Contain both upper and lower case letters
- Contain at least one number

| Change Temporary Password |                                                                                                    |  |  |  |  |
|---------------------------|----------------------------------------------------------------------------------------------------|--|--|--|--|
| New Password:             | (this is the password you would like to use for all future login attempts) Password does not meet strength criteria |  |  |  |  |
| Re-enter New Password:    |                                                                                                    |  |  |  |  |
|                           | Change                                                                                                    |  |  |  |  |

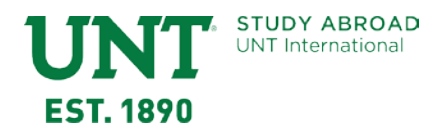

13. After changing your temporary password, you will be prompted to complete a profile. Enter the required information and click Update at the bottom of the page.

| Profile : Required Information                                                                                                    |  |  |  |  |  |
|----------------------------------------------------------------------------------------------------|--|--|--|--|--|
| 🤣 There are some profile fields required by this site that you have not filled out. Please complete the required sections in the form below and click on the 'Update' button at the bottom of the page. |  |  |  |  |  |
| Please complete the required data sections of this form and click on the submit button at the bottom of the page in order to access this site.                                                          |  |  |  |  |  |
| Required information                                                                                                    |  |  |  |  |  |
| () City and Country of Birth**<br>Please list the city and country where you were born.                                                                                                    |  |  |  |  |  |
| Additional Information                                                                                                    |  |  |  |  |  |
| () Primary Email                                                                                                    |  |  |  |  |  |
| Main Phone                                                                                                    |  |  |  |  |  |
| Cell Phone                                                                                                    |  |  |  |  |  |
| EIS ID Number                                                                                                    |  |  |  |  |  |

14. You will receive the message that your profile has been updated and click Ok.

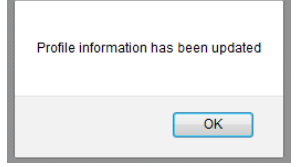

- 15. Select the term you plan to study at UNT. Click on the *"Apply"* button to continue on.
  - Select Fall for August December (Fall Semester) studies
  - Select Academic Year for August May (Academic Year) studies
  - Select Spring for January May (Spring Semester) studies
  - Select Summer for May August (Summer Term) studies

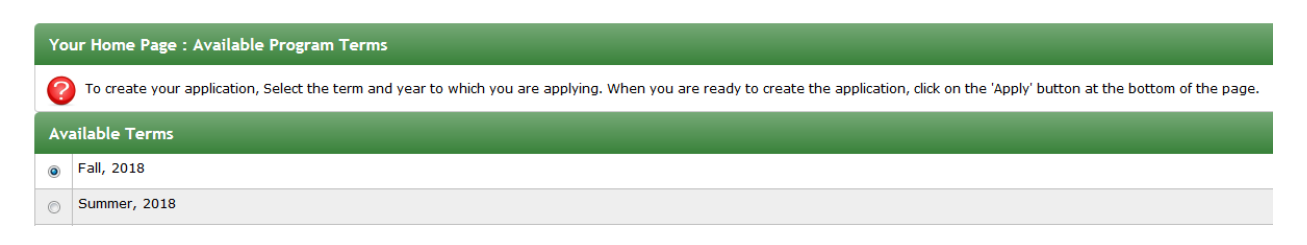

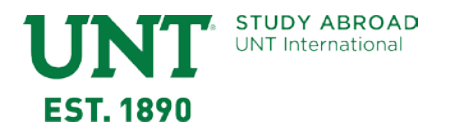

- 16. If further profile information is required, you may be taken to the screen below. Complete any required information and click Update. You will receive a message that your profile information has been updated.
- 17. You will be taken to your Applicant Home page. This shows a summary of any applications you have started in addition to showing you any emails you have received from the Study Abroad system.

| Your Home Page : Joe Incoming - Applicant Home Page This is your homepage and it provides you an overview of your Warning: you will no longer be able to access an application af | application activity. In order to complete or see<br>er its 'deadline date' and any further changes | e the details of an application, you need to click on the<br>need to be handled by a staff member. | name of the program under the "applications filed" column.                            |
|----------------------------------------------------------------------------------------------------|----------------------------------------------------------------------------------------------------|----------------------------------------------------------------------------------------------------|---------------------------------------------------------------------------------------|
| Search Programs                                                                                                    |                                                                                                    |                                                                                                    |                                                                                       |
| Applications                                                                                                    |                                                                                                    | Profile                                                                                            |                                                                                       |
| Fall, 2018 University of North Texas Incoming Exchange (IO 33430)                                                                                                    | Deadline: 03/01/2018<br>Wittidraw                                                                   | No<br>Image<br>Home Institution: Burgundy School of<br>(View All)<br>Messages                      | Joe Incoming Burgundy School<br>of Business<br>joeincoming @gmail.com<br>Edit Profile |
|                                                                                                    |                                                                                                    | Date/Time<br>09:18 AM<br>UNT Study Abroad Website: Login Inform                                    | From<br>studyabroad@unt.edu<br>nation                                                 |
|                                                                                                    | l.                                                                                                  |                                                                                                    | View all Hessages                                                                     |

18. Click on the *Application for University of North Texas Incoming Exchange*. You will be presented with instructions and Online Information Submission Forms to complete. Click each form and complete the information required.

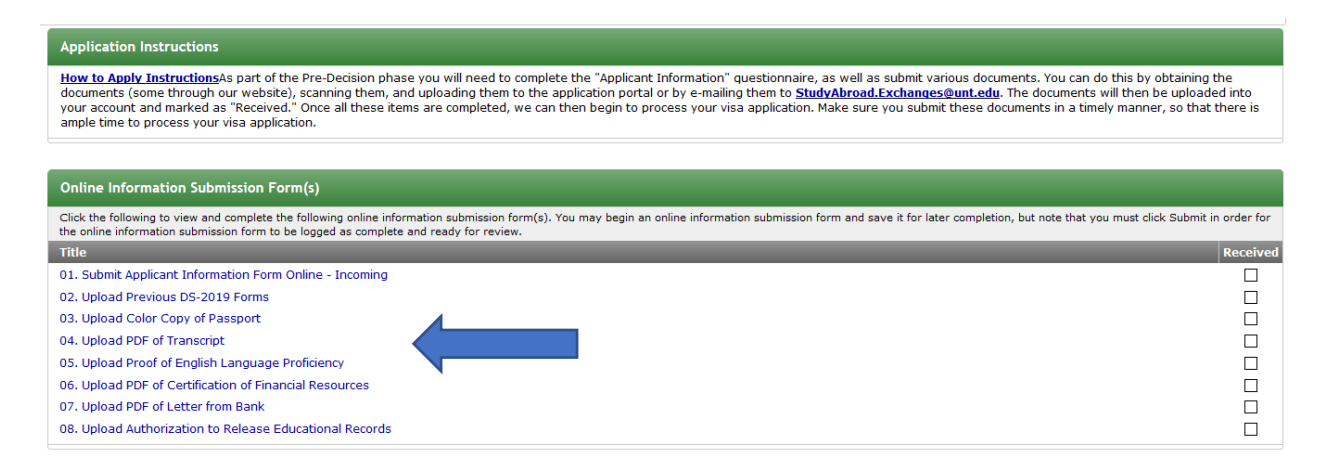

As you complete the online submission forms, a check mark will appear in the Received boxes on the right hand side of the screen. Once all documents are received and reviewed, you will be notified of the decision made on your application. If accepted into the Exchange program, you will be prompted in your application to complete further documentation and action items.